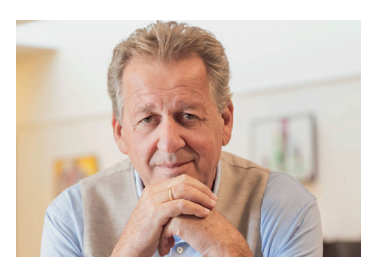

»Wir wünschen Ihnen viel Freude mit dem vielfältigen kostenlosen Angebot der Digitalen AK Bibliothek. Bei der Nutzung hilft dieser Falter mit einer Schritt-für-Schritt-Anleitung.«

AK Präsident Erwin Zangerl

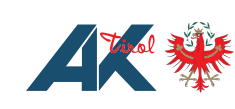

Impressum Medieninhaber und Verleger: Kammer für Arbeiter und Angestellte für Tirol Maximilianstraße 7, 6020 Innsbruck

# Öffnungszeiten AK Bibliothek Tirol

 Mo und Mi
 10.00
 18.00 Uhr

 Di und Do
 10.00
 16.00 Uhr

 Fr
 9.00
 .12.00 Uhr

Gruppenbesuche nach VoranmeldungMo bis Do9.00-10.00 Uhr

#### Rückgabe realer Medien außerhalb der Öffnungszeiten

| 7.30  | -                              | 10.00 Uhr                              |
|-------|--------------------------------|----------------------------------------|
| 7.30  | -                              | 9.00 Uhr                               |
| 16.00 |                                | 17.30 Uhr                              |
| 12.00 | -                              | 13.30 Uhr                              |
|       | 7.30<br>7.30<br>16.00<br>12.00 | 7.30 -<br>7.30 -<br>16.00 -<br>12.00 - |

Arbeiterkammer Tirol Maximilianstraße 7 6020 Innsbruck Tel. 0800/22 55 22-1548 bibliothek@ak-tirol.com www.ak-tirol.com

AK Tirol in den Bezirken:

Imst, Rathausstraße 1, 6460 Imst Kitzbühel, Rennfeld 13, 6370 Kitzbühel Kufstein, Arkadenplatz 2, 6330 Kufstein Wörgl, Bahnhofplatz 6, 6300 Wörgl Landeck, Malserstraße 11, 6500 Landeck Osttirol / Lienz, Beda-Weber-Gasse 22, 9900 Lienz Reutte, Mühler Straße 22, 6600 Reutte Schwaz, Münchner Straße 20, 6130 Schwaz Telfs, Moritzenstraße 1, 6410 Telfs

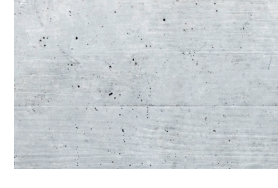

AK Servicenummer: **Tel. 0800/22 55 22** 

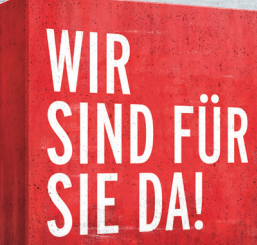

facebook.com/aktirol

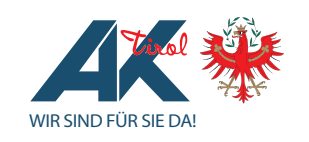

**Digitale Bibliothek** 

So nutzen Sie das digitale Angebot

der AK Bibliothek

Stand: April 2025

# Unser digitales Angebot

In der digitalen Bibliothek der AK Tirol befinden sich über 30.000 eBooks, Hörbücher und Zeitschriften. Um dieses kostenlose Angebot zu nutzen, benötigen Sie Ihre persönlichen Zugangsdaten. Diese wurden Ihnen bei Ihrer Anmeldung in der Bibliothek per eMail zugeschickt. Sie können insgesamt 10 digitale Medien gleichzeitig für die Dauer von 2,7,14 oder 21 Tagen ausleihen. Die digitalen Medien werden automatisch zurückgegeben, es entstehen also keine Verzugsgebühren. Für die Nutzung der digitalen Bibliothek haben Sie folgende Möglichkeiten:

### eBooks und Hörbücher auf "overdrive"

- Gehen Sie auf <u>ak.overdrive.com</u>.
- Klicken Sie auf den Button "Anmelden".
- Wählen Sie die Bibliothek der AK Tirol aus.
- Loggen Sie sich mit Ihren Zugangsdaten ein.
- Suchen Sie das gewünschte eBook/Hörbuch und klicken Sie auf "Ausleihen".
- Wählen Sie die gewünschte Ausleihdauer und klicken Sie erneut auf "Ausleihen".
- Klicken Sie im Anschluss auf "im Browser lesen", bzw. "im Browser anhören".
- Sollte das Medium verliehen sein, tippen Sie auf "Vormerken". Sobald es verfügbar ist, werden Sie benachrichtigt.

# "Libby" für Smartphone oder Tablet

- Laden Sie die kostenlose App "Libby" im App-Store bzw. Playstore auf Ihr Smartphone oder Tablet.
- Öffnen Sie die App und wählen Sie die AK Tirol als Ihre Bibliothek.
- Geben Sie Ihre persönlichen Zugangsdaten ein.
- Tippen Sie auf das Lupensymbol links unten und geben Sie Titel oder Autor:in ein.
- Tippen Sie auf "Ausleihen" und wählen Sie

die gewünschte Ausleihdauer.

- Wählen Sie erneut "Ausleihen" und "Buch öffnen" oder "Hörbuch öffnen".
- Sollte das Medium verliehen sein, können Sie es reservieren. Dazu tippen Sie auf "Vormerken". Sobald es verfügbar ist, werden Sie benachrichtigt und können das Medium ausleihen.

### Pocketbook

- Erstellen Sie kostenlos eine Adobe-ID unter <u>accounts.adobe.com</u>.
- Öffnen die Rubrik "Konten" auf Ihrem Pocketbook.
- Autorisieren Sie das Gerät mit der erstellten Adobe ID. Diese wird automatisch gespeichert.
- Öffnen Sie den Browser auf Ihrem Pocketbook.
- Tippen Sie die Adresse <u>ak.overdrive.com</u> ein.
- Warten Sie, bis sich die Seite vollständig aufgebaut hat. Das kann bis zu einer Minute dauern.
- Suchen Sie das gewünschte eBook in der Suchleiste.
- Tippen Sie auf "Ausleihen".
- Wählen Sie die gewünschte Ausleihdauer und klicken Sie erneut auf "Ausleihen".
- Wählen Sie "als EPUB herunterladen".
- Das eBook wird nun heruntergeladen.
- Klicken Sie auf das heruntergeladene eBook, um es zu öffnen.

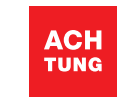

Mit Ihrem Pocketbook können Sie keine Hörbücher ausleihen! Unser System wird leider nicht von Amazon Kindle unterstützt!

# Unser zusätzliches Angebot

# Filmfriend

Über "Filmfriend" können Sie kostenlos und unbegrenzt Filme streamen.

- Gehen Sie dafür über Ihren Webbrowser auf <u>aktirol.filmfriend.at</u>.
- Klicken Sie auf das "Profil"-Symbol rechts oben.
- Geben Sie Ihre persönlichen Zugangsdaten ein.

- Wählen Sie den gewünschten Film aus und klicken Sie ihn an, er startet automatisch.
- Wenn Sie auf die drei Punkte unten rechts klicken, können Sie die Sprache des Films ändern und weitere Anpassungen durchführen.
- Die gestreamten Filme müssen nicht zurückgegeben werden.

# **APA-Kiosk**

Nutzen Sie unser kostenloses Angebot an Tageszeitungen und Magazinen.

- Öffnen Sie <u>aktirol.kiosk.at</u> in Ihrem Webbrowser.
- Klicken Sie auf das "Profil"-Symbol rechts oben und geben Sie Ihre persönlichen Zugangsdaten ein.
- Nun können Sie bis zu 20 Ausgaben verschiedenster Zeitschriften und Magazine kostenlos lesen.
- Nach 20 gelesenen Ausgaben ist das Kontingent für den Rest des Monats aufgebraucht.

### Polylino

Das ist das neueste Angebot zur Leseförderung unserer kleinsten Leserinnen und Leser am Smartphone oder Tablet.

- Laden Sie die Polylino-App herunter.
- Wählen Sie den Button "AK Tirol".
- Geben Sie Ihre Login-Daten ein.
- Wählen Sie das gewünschte Buch aus.

### Pressreader

Mit "Pressreader" können Sie unbegrenzt und kostenlos Tageszeitungen und Magazine aus aller Welt lesen.

- Laden Sie die Pressreader-App herunter.
- Tippen Sie den Button "AK Tirol" an.
- Geben Sie Ihre Login-Daten ein.
- Wählen Sie die gewünschte Zeitschrift aus.